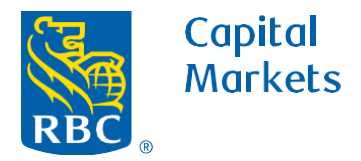

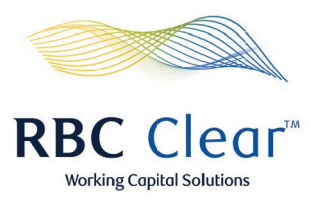

## How to Duplicate a User

- 1. On the "Entitlements Management" page scrolldown to All Users and locate the user you want to duplicate.
- Copied
   RBC Clear
   Working Capital Solution

   Menu
   Accounts
   Payments
   Reports
   Administration
   Relationship Management
   Create New User

   Generate Entitlements Report
   Create New User

- 2. To the right of the user's name click the **arrow** to view user's entitlements.
- **3.** To the left of the arrow, click the **three dots** and scroll down to choose the **duplicate user** option.

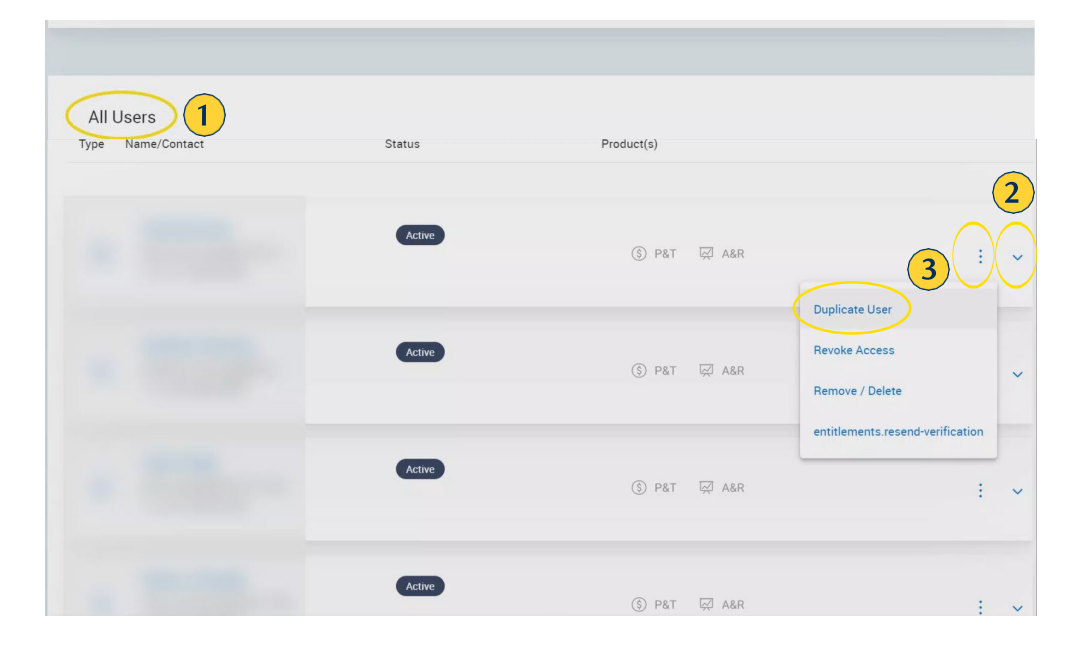

## rbccm.com

<sup>® / ™</sup> Trademark(s) of Royal Bank of Canada. Royal Bank of Canada, © 2023. All rights reserved.

- **4.** In the "Create New User" section, enter the user's email, and click **Continue**.
- **5.** Next in the "Enter User Details" section, enter all of the user's information and click **Continue**.

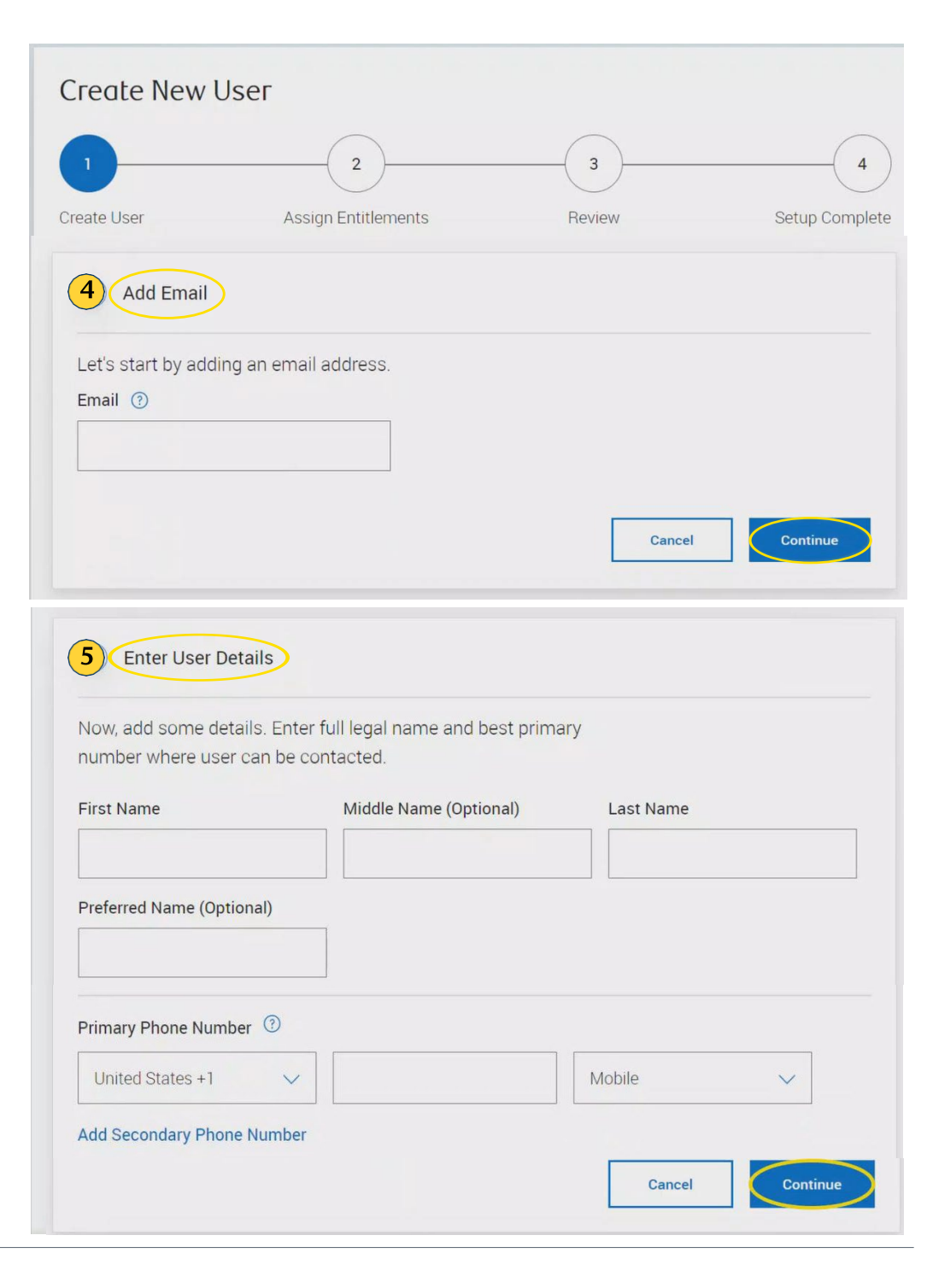

- **6.** On the **Review and Submit Profile** page review and validate all of the entitlement details.
- **7.** If changes to entitlements are needed, click **Edit** to make updates.
- **8.** At the bottom of the page, click **Submit** once all of the information has been validated.

| F                             | <b>RBC</b> Clear™                 |                            | Working Capital Soluti |
|-------------------------------|-----------------------------------|----------------------------|------------------------|
| Reports Administration        | Relationship Manager              | nent                       | م                      |
| Review and Sub                | mit Profile 6                     | )                          |                        |
|                               | <b>~</b>                          | 3                          | 4                      |
| Create User                   | Assign Entitlements               | Review                     | Setup Complete         |
| 2 Profile Summary             |                                   |                            |                        |
| Test<br>First Name            | Middle Name                       | Test<br>Last Name          | Preferred Name         |
| test.test3@rbccm.com<br>Email | +1 555-555-5555<br>Primary Number | Standard User<br>User Type | Mobile<br>Device Type  |
| Entitlement Details           |                                   |                            | 7 Z Edit               |
| Accounts and                  | Reporting                         |                            |                        |
| ③ Payments and                | Transfers                         |                            |                        |
| 🐲 Relationship N              | <i>l</i> anagement                |                            |                        |
|                               |                                   |                            | 8 Submit               |